### HOW TO REGISTER FOR ISCPA'S FALL INTERVIEW DAY

1. Go to www.iscpa.org and click on the "ISCPA Online Career Center" logo and then the top link

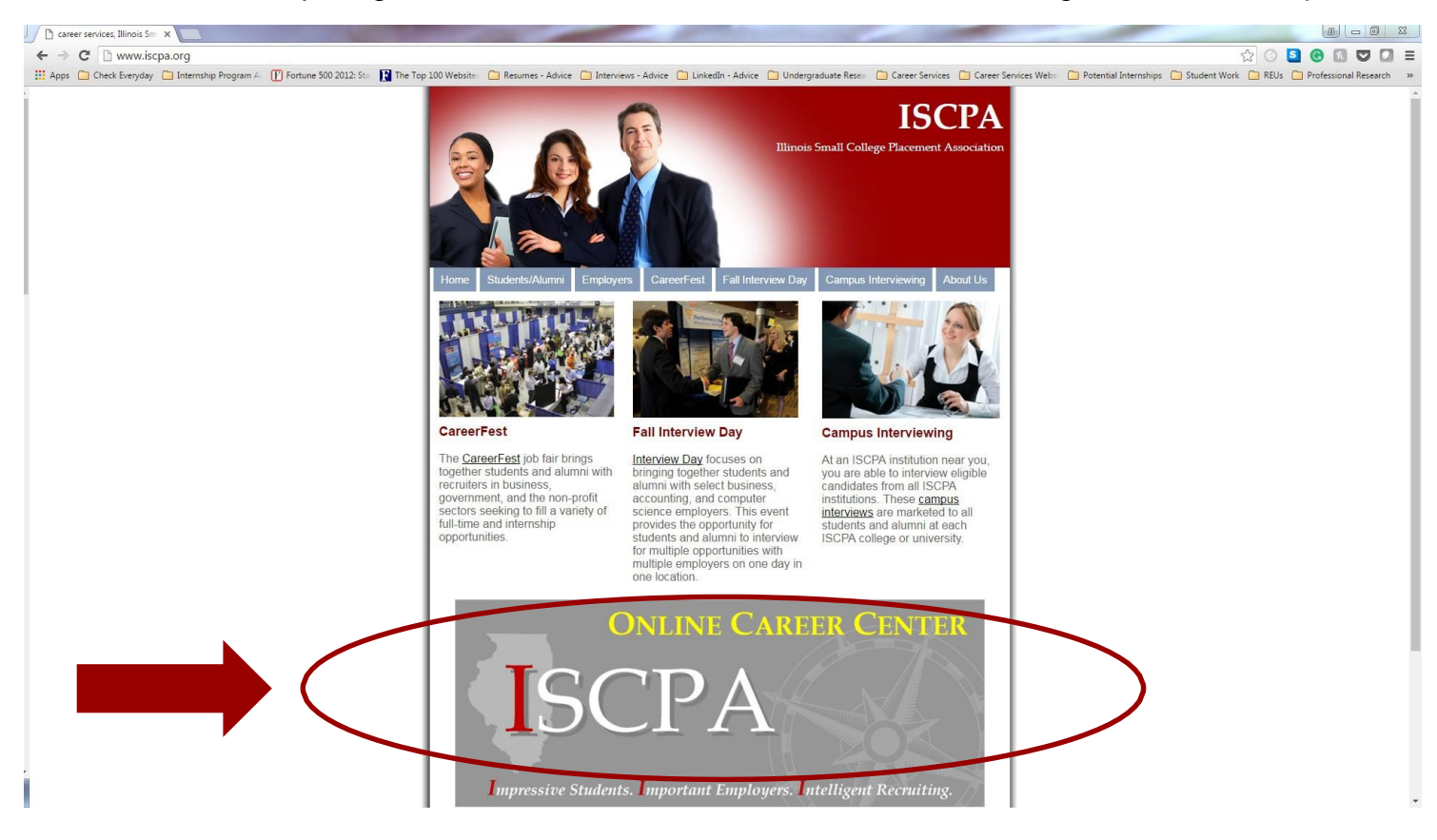

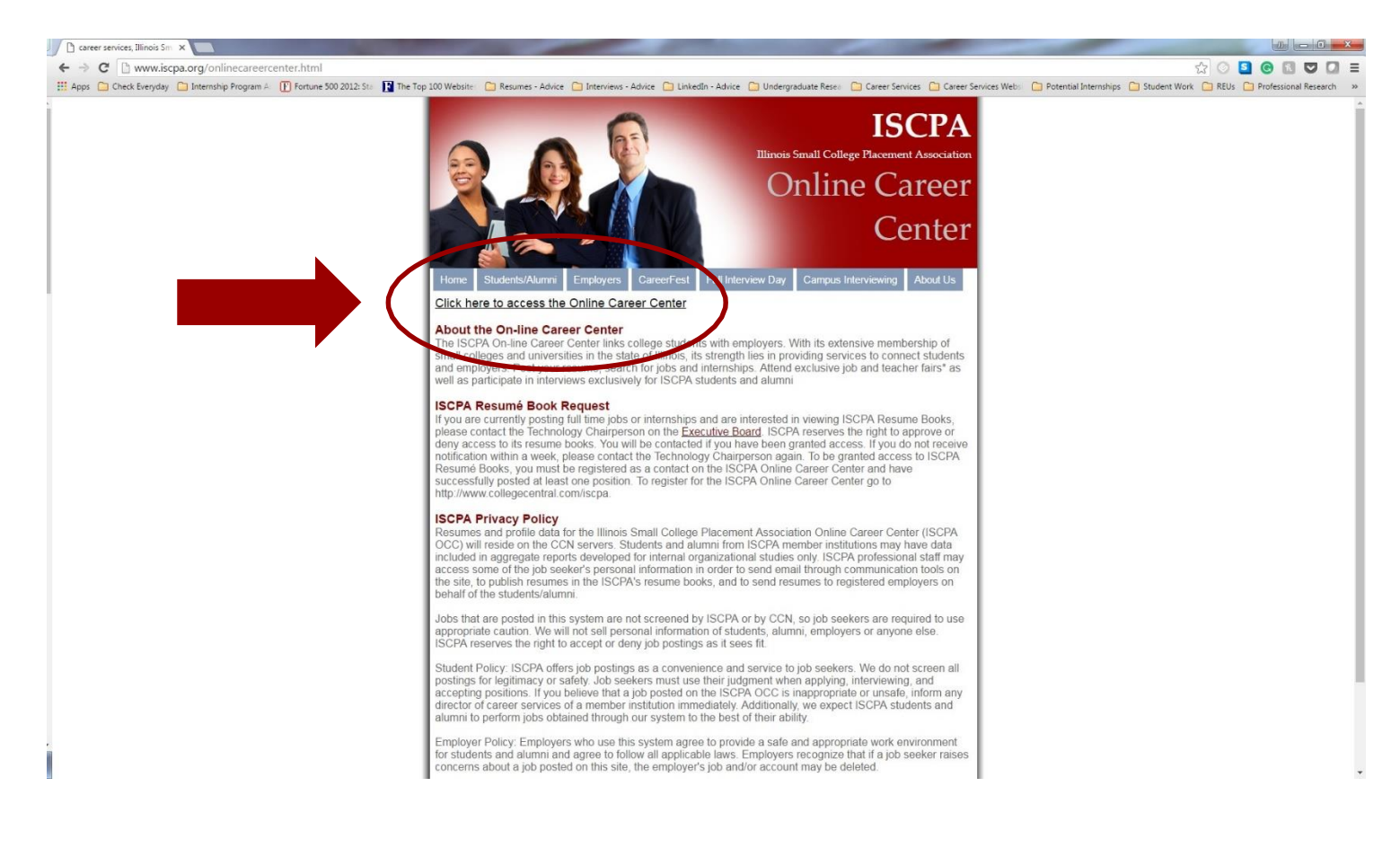

#### 2. Click on "Students"

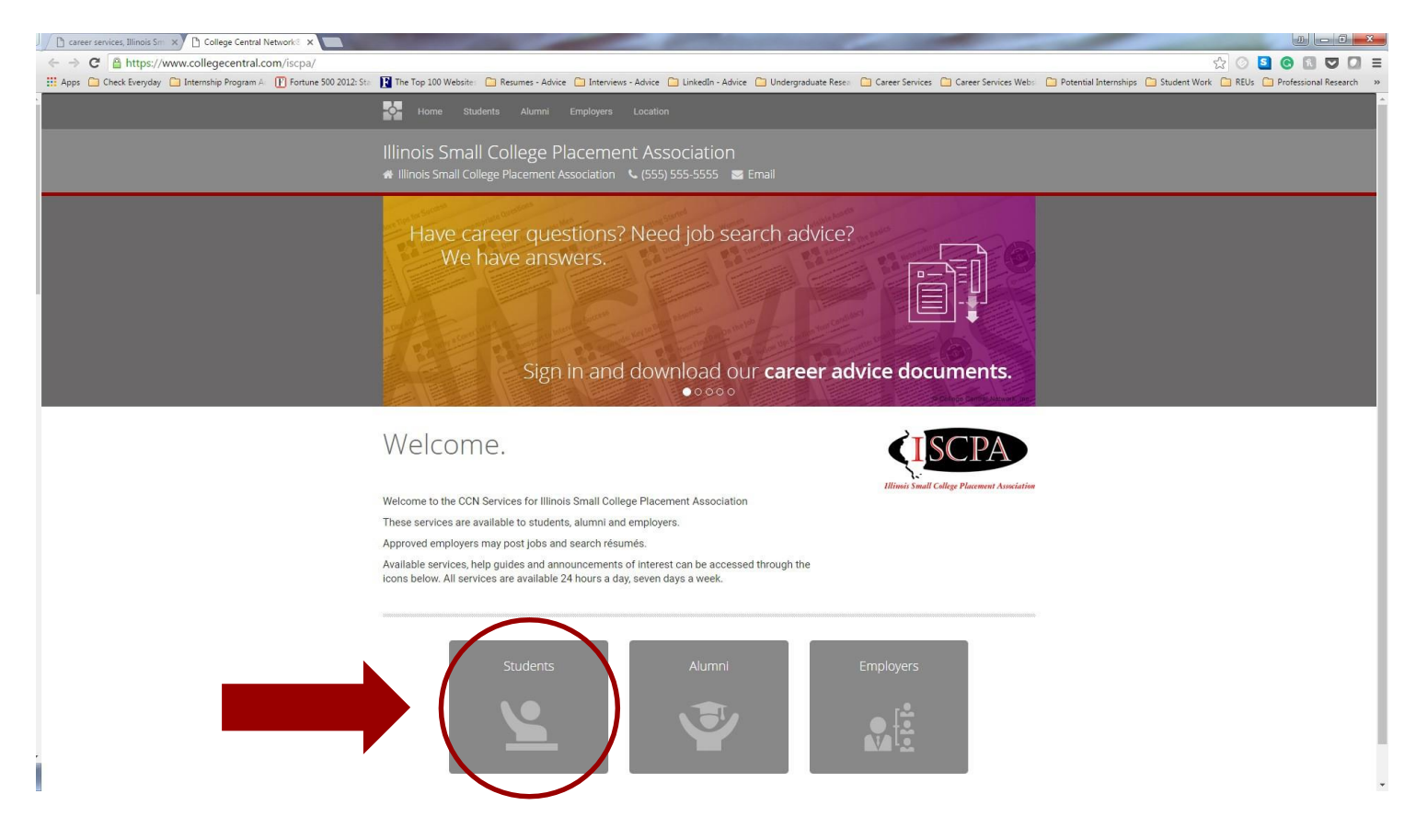

#### 3. Either log in with your credentials or click on "Create Account" to use later.

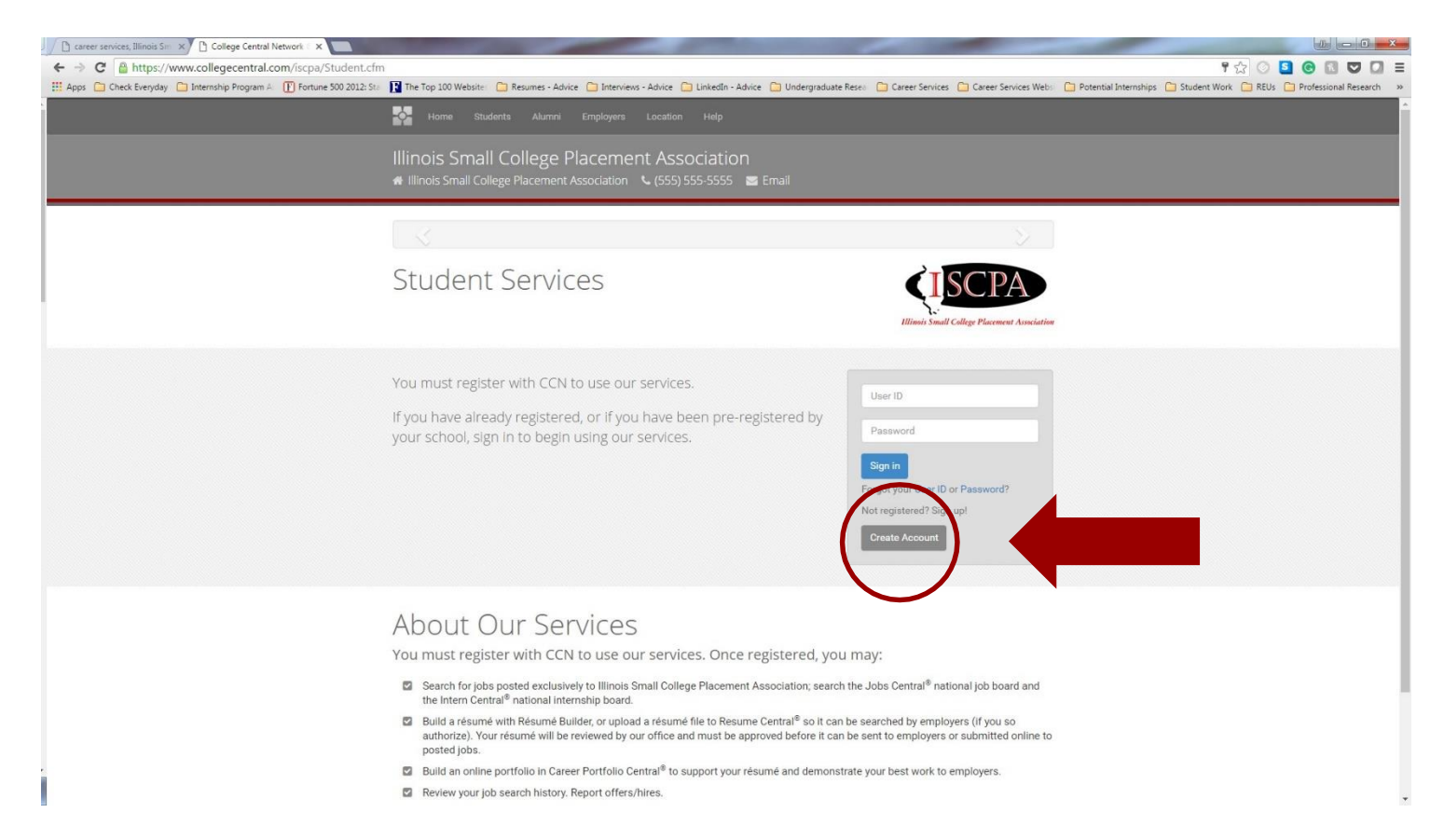

4. On your HOMEPAGE, you can search jobs and internships, upload your resumé, check out any job fairs, or sign up for interviews. First, upload your resumé by click "My Resumés."

| → C Apps C https://www.colle     Apps C Check Everyday I Internsi | gecentral.com/CCNEngine/SBHome.CFM<br>hip Program A 🕧 Fortune 500 2012: 5ta 👔 The Top 100 Website: 🗀 Resumes - Advice 🗀                                                                                                    | Interviews - Advice 📋 LinkedIn - Advice 🦳 Undergraduate Resex 🎦 Career S                                                                                                    | ervices 📋 Career S | Services Webs 🛛 🗀 Potential Internships 🦳 Student Work 🦳 F                                                                                                    | 🕗 互 🕝 🔝 💟<br>EUs 🦳 Professional Re        |
|-------------------------------------------------------------------|----------------------------------------------------------------------------------------------------|----------------------------------------------------------------------------------------------------|--------------------|----------------------------------------------------------------------------------------------------|-------------------------------------------|
| Dashboard                                                         |                                                                                                    |                                                                                                    |                    | 1                                                                                                    | Help 💄 James Sad                          |
| linois Small College                                              | e Placement Association<br>ant Association   € (555) 555-5555   ☎ Email                                                                                                    |                                                                                                    |                    |                                                                                                    |                                           |
| Dashboard                                                         | Search Postings to My School     Search for jobs and other opportunities, including On-Campus Interviewing, posted exclusively to Illinois Small College Placement Association.     Agent: Opportunities That Match My Profile |                                                                                                    |                    | Announcements                                                                                                    |                                           |
| Search - My School's Jobs                                         |                                                                                                    |                                                                                                    |                    | Remember: Fraudulent Employers or Postings                                                                                                    |                                           |
| Search - Jobs Central®                                            |                                                                                                    |                                                                                                    |                    | Welcome to College Central Network                                                                                                    |                                           |
| My Résumés                                                        |                                                                                                    |                                                                                                    | Respond By         |                                                                                                    |                                           |
| My Correct Protection                                             |                                                                                                    |                                                                                                    | 12/31/2016         | Career Document Library                                                                                                    |                                           |
| Events & Programs                                                 | The Job Agent runs every morning. Opportunities are matched on Job Type, Degree, Major, and Job Location.                                                                                                    |                                                                                                    |                    | Internships                                                                                                    |                                           |
| Announcements                                                     |                                                                                                    |                                                                                                    |                    | Job Fairs                                                                                                    |                                           |
| Career Podcasts                                                   | Search over 500,000 Jobs                                                                                                    |                                                                                                    |                    | Job Search Strategies                                                                                                    |                                           |
| My Job Search History                                             | Search and apply for jobs on CCN's Jobs Central <sup>®</sup> national job board.                                                                                                    |                                                                                                    |                    | Networking                                                                                                    |                                           |
| Check OCI Status                                                  |                                                                                                    |                                                                                                    |                    | Resumes                                                                                                    |                                           |
| Report Offers/Hires                                               | Search up to 25,000 Internships Launch your career with CCN's Intern Central® national Internship board.                                                                                                    |                                                                                                    |                    |                                                                                                    |                                           |
| My Account                                                        |                                                                                                    |                                                                                                    |                    | Job Search Kit                                                                                                    |                                           |
| Change My Status                                                  |                                                                                                    |                                                                                                    |                    | Here you'll find resources to create concise and ef                                                                                                    | 'ective résumés,<br>d prepare vourself fi |
|                                                                   | Media Library                                                                                                    | Headlines                                                                                                    |                    | marker yoursen with professionial cover letters, and prepare yoursen to<br>interviews.<br>With formats, guides and samples, CCN's Job Search Kit provides the<br>basics to net you started if you're a student as well as a refresher. |                                           |
|                                                                   | College Central Podcasts <sup>™</sup>                                                                                                    | You Can't Over-Prepare for an Interview                                                                                                    |                    |                                                                                                    |                                           |
|                                                                   | Free expert career and job search advice podcasts.<br>Listen here!                                                                                                    | "Out of the gates I knew this was going to be an interesting interview. He<br>showed up ten minutes late for his interview time." Here's why you need<br>to do your homework prenare for the tough questions, and make a good |                    | course if you've already graduated.                                                                                                    |                                           |
|                                                                   |                                                                                                    |                                                                                                    |                    | Résumés                                                                                                    |                                           |
|                                                                   |                                                                                                    | impression. 💷 Read More                                                                                                    |                    | Cover Letters                                                                                                    |                                           |
|                                                                   | Videos                                                                                                    | Start Thinking About Your Senior Year Job Search As So-                                                                                                    |                    | Interviews                                                                                                    |                                           |
|                                                                   |                                                                                                    | As You Enter College                                                                                                    |                    |                                                                                                    |                                           |

5. You can upload up to two resumés for your system. Please note that resumés must be approved by your career center, so inform them when you upload your document(s).

| 🖉 🗋 career services, Illinois Sm 🗙 🎦 C | ollege Central Network 🗙 🎦 College Central Network 🔍                                                                                                    |                                                                                          |
|----------------------------------------|----------------------------------------------------------------------------------------------------|------------------------------------------------------------------------------------------|
| ← → C 🔒 https://www.colle              | egecentral.com/CCNEngine/Uploaded.CFM?SecTag=ogJ2RZY7U                                                                                                    | ☆ 🖸 🖸 🖬 💟 🔲 🗮                                                                            |
| 🔛 Apps 📋 Check Everyday 📋 Interns      | hip Program A 👔 🚺 Fortune 500 2012: Sta 🔢 The Top 100 Website: 🗀 Resumes - Advice 🦳 Interviews - Advice 🦳 LinkedIn - Advice 🏠 Undergraduate Resea. 🗅 Career Services 🤷 Care | er Services Webs 📋 Potential Internships 📋 Student Work 📋 REUs 🎦 Professional Research 🛸 |
| Dashboard                              |                                                                                                    | Help 💄 James Sadler -                                                                    |
| Illinois Small College                 | e Placement Association                                                                                                    |                                                                                          |
| # Illinois Small College Placeme       | ent Association 🤇 (555) 555-5555 📓 Email                                                                                                    |                                                                                          |
| O Dashboard                            | 🗎 Résumé Central®                                                                                                    |                                                                                          |
| Search - My School's Jobs              |                                                                                                    |                                                                                          |
| 🍯 Search - Jobs Central®               | Upload Your Résumé                                                                                                    |                                                                                          |
| Search - Intern Central <sup>®</sup>   | Follow these steps to upload your résumé:                                                                                                    |                                                                                          |
| My Résumés                             | 1. Enter a short, descriptive name for your résumé.                                                                                                    |                                                                                          |
| 🚔 My Career Portfolio                  | 2. Click the [Choose File] button. This will open a new window where you can select the file you wish to upload from your computer. The following files types               |                                                                                          |
| Events & Programs                      | are accepted:                                                                                                    |                                                                                          |
| Announcements                          | Adobe Acrobat <sup>®</sup> (.pdf)                                                                                                    |                                                                                          |
| G Career Podcasts                      | Rich Text Format (.rtf)                                                                                                    |                                                                                          |
| My Job Search History                  | 3. In this new window, select your file and click the [Choose] button. This will insert the directory path into the field labeled "Résumé File."                            |                                                                                          |
| Check OCI Status                       | 4. Click the [Upload Your Résume] button to upload this document to our web site.                                                                                           |                                                                                          |
| ゆ Report Offers/Hires                  | Please note: We allow a Maximum Résumé File Size of 300 KB.                                                                                                    |                                                                                          |
| My Account                             | If you are having trouble with the upload process, please view the help file for further information.                                                                       |                                                                                          |
| Change My Status                       | Résumé Name                                                                                                    |                                                                                          |
|                                        |                                                                                                    |                                                                                          |
|                                        | niégumé File                                                                                                    |                                                                                          |
|                                        | Choose File No file chosen                                                                                                    |                                                                                          |
|                                        | Upload Your Résumé                                                                                                    |                                                                                          |
|                                        |                                                                                                    |                                                                                          |
|                                        | Build Your Résumé                                                                                                    |                                                                                          |
|                                        | If you don't have a résumé file, you may create one using College Central's Résumé Builder. To begin, click the button below.                                               |                                                                                          |
|                                        |                                                                                                    | -                                                                                        |

6. Click on "Search - My School's Jobs" and then click Advanced Search. Select "On-Campus Interviewing Jobs" to view and search all Fall Interview Day opportunities.

| 🕒 iEmployee – Workforce 🛙 🗙 🎦 a | career services, Illinois S: 🗙 🎦 College Central Network 🗙 🍽           | 1 Inbox - lucsstudentwork ×                                                            |                                                                                     |
|---------------------------------|------------------------------------------------------------------------|----------------------------------------------------------------------------------------|-------------------------------------------------------------------------------------|
| ← → C   Secure   https://ww     | ww.studentcentral.com/CCNEngine/JSJobSearchSE.cfm?SecTa                | ig=81VjJI7WmD                                                                          | ☆                                                                                   |
|                                 |                                                                        |                                                                                        | Help 💄 Marisa Villasenor 👻                                                          |
| ■ Contacts Illinois Sn          | nall College Placement Associat                                        | ion                                                                                    |                                                                                     |
| 🕐 Dashboard                     | My School's Jobs                                                       |                                                                                        | Advanced Search                                                                     |
| 🕅 Search - My School's Jobs     | vely to your school:                                                   | Enter keywords separated by spaces                                                     | JOB ID                                                                              |
| Search - Jobs Central®          |                                                                        | Search Company Name, Job Title, Job Description,<br>Special Skills. Other Requirements |                                                                                     |
| 🚱 Search - Intern Central®      |                                                                        | View Jobs by Keywords                                                                  | Please Note: If you enter a Job ID, all other search criteria will<br>be ignored.   |
| 🖹 My Résumés                    |                                                                        |                                                                                        |                                                                                     |
| My Career Portfolio             | View jobs posted for a Major*:                                         | View jobs by Job Type                                                                  | On-Campus Interviewing .vbs                                                         |
| Events & Programs               | Select a Major                                                         | Select a Job Type                                                                      | KEYWORDS (contains)                                                                 |
|                                 | Majors sought by employers posting jobs exclusively to<br>your school. | Job Types offered by employers posting jobs exclusively<br>to your school.             |                                                                                     |
| Announcements                   | View John for a Major                                                  | View Jobs by Job Type                                                                  | DATE POSTED                                                                         |
| Career Podcasts                 | View obusitor d indjor                                                 | view or us by order type                                                               | All Dates 🔻                                                                         |
| My Job Search History           | ♥ 0 Saved Jobs                                                         |                                                                                        | SCHOOL JOB ID                                                                       |
| Check OCI Status                |                                                                        |                                                                                        |                                                                                     |
| C Report Offers/Hires           |                                                                        |                                                                                        | DEGREE                                                                              |
| My Account                      |                                                                        |                                                                                        | Any Degree                                                                          |
| 🗘 Change My Status              |                                                                        |                                                                                        | Control-Click to select multiple Degrees. Shift-Click to select a range of Degrees. |

7. Submit your resumé to the position(s) you would like to interview. You will be notified if you are chosen for an interview. If you are, please follow the instructions provided in the email.

## **Important Dates**

Mon., Sept. 10—Fri., Sept. 21 : Students submit a résumé for each position on ISCPA Online Career Center \*\*Note résumés must be approved by your career center before they can be used to apply for a position.\*\*

Sat., Sept. 29—Thur., Oct. 4 : Select students choose interview time(s) on the ISCPA Online Career Center

Wed., October 10: Event date for pre-selected students

# If you have any questions or problems, please contact technology@iscpa.org or your institution's career center.